## Procedure for Downloading the emails from Gmail account to CUTN email server

1. Login into your Gmail account then Go to Mail Migration page do the following steps.

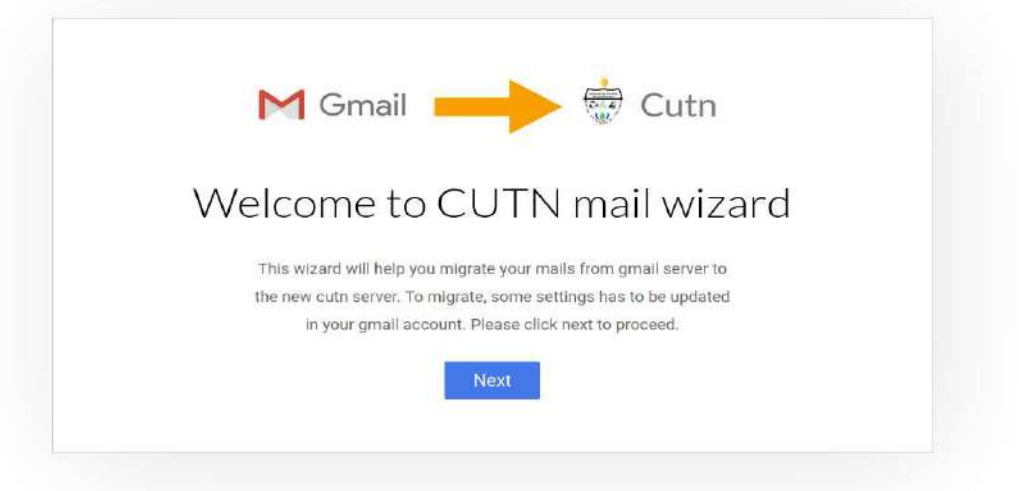

- 2. Click NEXT button.
- 3. To Change the following settings in your Gmail account

|                                             | 3. Configure your email client (e.g. Outlook, Eudora, Netscape Mai |
|---------------------------------------------|--------------------------------------------------------------------|
|                                             | Configuration Instructions                                         |
| MAP Access:                                 | Status: IMAP is enabled                                            |
| access Ginal from other clients using IMAP) | Enable IMAP                                                        |
| earn more                                   | Disable IMAP                                                       |
|                                             | When I mark a message in IMAP as deleted:                          |
|                                             | Auto-Expunge on - Immediately update the server. (default)         |
|                                             | Auto-Expunge off - Wait for the client to update the server.       |

- 4. Click NEXT button.
- 5. Go to the My Account and Click Security pane. Click Enable access at <u>myaccount.google.com/lesssecureapps</u> on the less secure app then click NEXT button.

| Next enable access at <u>myaccount.googl</u><br>( You can disable it later once mi                                                                                  | e.com/lesssecureapps<br>gration is over )                                                  |
|----------------------------------------------------------------------------------------------------|--------------------------------------------------------------------------------------------|
| Some apps and devices use less secure sign-in technology, wh<br>You can <b>turn off</b> access for these apps, which we recommend,<br>despite the risks. Learn more | ch makes your account more vulnerable.<br>or <b>turn on</b> access if you want to use them |
| Allow less secure apps: ON                                                                                                    | -                                                                                          |
|                                                                                                    |                                                                                            |

6. Enter your Gmail Account user id and password then enter CUTN email id and password then click Migrate button.

| ۰ ŵ | 🔽 🔬 ht | tps://10.10.10.75/migrator               |                  | *** 🗵 🏠 | ± II\ ⊡ |
|-----|--------|------------------------------------------|------------------|---------|---------|
|     |        |                                          |                  |         |         |
|     |        | Enter your old gmail and new cutn mail c | redentials.      |         |         |
|     |        | M Gmail                                  | 👼 Cutn           |         |         |
|     |        | test2@cutn.ac.in                         | test2@cutn.ac.in |         |         |
|     |        |                                          |                  |         |         |
|     |        | Migrate Reset                            |                  |         |         |
|     |        |                                          | Migrating mails. |         |         |
|     |        |                                          | <u></u>          |         |         |
|     |        |                                          | クレン              |         |         |

7. It will take few hours (depends on your email box size). After completion of migration, the message will be displayed as "Migrated successfully".

| · ŵ | 🖸 🔒 https://10.10.10.75/migrator                                                                                               | ··· 🖂 🕁                                      |
|-----|----------------------------------------------------------------------------------------------------|----------------------------------------------|
|     |                                                                                                    |                                              |
|     | Enter your old gmail and new cutn mai                                                                                          | il credentials.                              |
|     | M Gmail                                                                                                    | 👼 Cutn                                       |
|     | Gmail address                                                                                                    | Cutn address                                 |
|     | Gmail password                                                                                                    | Cutn password                                |
|     | Migrate Reset                                                                                                    |                                              |
|     |                                                                                                    | Migrated successfully. Check your Cutn mail. |
|     | Logs<br>[INBOX] - 4 messages<br>[[Gmail/Drafts] - 0 messages<br>[[Gmail/Sent Mail] - 1 messages<br>[[Gmail/Trash] - 0 messages |                                              |

## \*\*\*\*\*

**THANK YOU** Kindly contact IT Service Desk, if you need any help in this regard. Telephone: 04366-277290 Email: mailsupport@cutn.ac.in